# README

### Samples stores update for WebSphere(R) Commerce Business Edition and WebSphere(R) Commerce Professional Edition

Last Updated: April 01, 2002

### Contents

- What's in this README
- <u>Sample stores</u>
- <u>Trademarks</u>

## What's in this README

This README file contains an overview of the updates to the sample store archive files for IBM(R) WebSphere Commerce Business Edition and IBM WebSphere Commerce Professional Edition, as well as providing the instructions for downloading these stores.

## Sample stores

This download includes updates to the five sample stores included with WebSphere Commerce:

- InFashion
- WebFashion
- NewFashion
- WebAuction
- ToolTech (Business Edition only)

The updated versions of the sample store archives include solutions to the following problems in the existing sample store archives:

• Incorrect address used in WebFashion quick checkout: In the existing version of the

#### ModelsUpdateReadme

WebFashion sample store, when a customer updated the billing address in the quick checkout profile, and then completed an order using quick checkout the old billing address was still used.

- Error when using wish list in NewFashion after creating a wish list in WebFashion: If a registered customer adds products to the wish list while browsing a WebFashion store (or store based on WebFashion), then logs on to a NewFashion store, (or store based on NewFashion) and adds a product from the wish list to the shopping cart in the NewFashion store, an error page displays. If the order is reversed (a customer creates a wish list in NewFashion, then adds a product from the shopping cart in WebFashion) and error also occurs.
- Commands execute multiple times when customer clicks Add to Shopping Cart and Order Now buttons multiple times (all stores): In the existing versions of all sample store archives, commands executed multiple times when a customer clicked the Add to Shopping Cart or Order Now buttons repeatedly.
- Split order feature not working properly in ToolTech (Business Edition only): If a customer orders more products than the store has in stock and requests to split the order, and then enters two individual purchase orders numbers for the two new orders, a system error occurs.
- Incorrect customer ID displays when Customer Care is selected from any page other than the catalog (NewFashion and ToolTech): If a customer clicked Customer Care from any page other than the catalog page, the wrong customer ID displayed to the customer service representative (CSR).
- **Incorrect customer ID displays when Customer Care is selected and caching is enabled:** If a customer clicked Customer Care when caching was enabled in the store, the incorrect customer ID displayed to the CSR.
- Resizing the browser window with certain browsers causes missing customer information in the CSR monitoring window. If a customer resized the browser window (certain browsers only) while connected to customer care, the connection to the Sametime server was reset. All monitoring information used by the CSR was lost, even after reconnecting.

**Note:** You must install the updated sample store archives and create new stores based on them in order to resolve the problems noted above. Simply installing the new sample store archives will not fix any problems in existing stores.

To install the new sample store archives, do the following:

- ► WIN
  - a. Download the following file to a temporary directory, and then extract it to the same directory:
    - Business WCBE54ModelsUpdate1\_WIN.zip
    - Professional WCPro54ModelsUpdate1\_WIN.zip
  - b. At a command prompt, run install\_models.bat from the temporary directory. You will then be prompted to for two parameters.
    - WebSphere Commerce install directory. By default this path is
       2000 drive:\Program Files\WebSphere\CommerceServer
       NT drive:\WebSphere\CommerceServer
    - WebSphere Application Server install directory. By default this path is 2000 drive:\Program Files\WebSphere\AppServer

#### ModelsUpdateReadme

- **NI** drive:\WebSphere\AppServer
- 2. ► AIX
  - a. Download the following file to a temporary directory, and then extract it to the same directory:
    - Business WCBE54ModelsUpdate1\_AIX.tar
    - Professional WCPro54ModelsUpdate1\_AIX.tar
  - b. At a command prompt, type the following:

./install\_models.sh <WebSphere Commerce install directory> <WebSphere Application Server install directory>

By default these paths are as follows: <code>./install\_models.sh</code>

/usr/WebSphere/CommerceServer /usr/WebSphere/AppServer

- 3. SOLARIS
  - a. Download the following file to a temporary directory, and then extract it to the same directory:
    - Business WCBE54ModelsUpdate1\_SUN.tar
    - Professional WCPro54ModelsUpdate1\_SUN.tar
  - b. At a command prompt, type the following:

./install\_models.sh <WebSphere Commerce install directory> <WebSphere Application Server install directory>

By default these paths are as follows:

./install\_models.sh /opt/WebSphere/CommerceServer /opt/WebSphere/AppServer

- /opt/WebSphere/AppServer
- 4. To install the new sample store archives for iSeries, do the following:
  - a. Back up the /QIBM/ProdData/WebCommerce/samplestores folder.
  - b. In Windows Explorer, map a drive to QIBM folder on iSeries, where the Websphere Commerce is installed.
  - c. Download the following file to a temporary directory: Professional WCPro54ModelsUpdate1\_ISERIES.zip
    BUsiness
    WCBE54ModelsUpdate1\_ISERIES.zip
  - d. Extract the file to *mapped\_drive*:\ProdData\WebCommerce\ Include the path when you extract.

The sample store archives will be copied to the following directories:

- **NI** drive:\WebSphere\CommerceServer\samplestores
- o 2000 drive:\Program Files\WebSphere\CommerceServer\samplestores
- MIX /usr/WeSphere/CommerceServer/samplestores
- SOLARIS / opt/WebSphere/CommerceServer/samplestores
- o 400 /qibm/proddata/WebCommerce/samplestores

To create a store based on one of these samples, see the WebSphere Commerce online help.

# **Trademarks and Service Marks**

#### ModelsUpdateReadme

The following are trademarks of IBM Corporation in the United States and other countries:

IBM WebSphere

Other company, product, or service names may be trademarks or service marks of others.

Note to US Government Users -- Documentation related to restricted rights -- Use, duplication, or disclosure is subject to restriction set forth in GSA ADP Schedule Contract with IBM Corp.

End of README File